## ငံ္) Pediatotem

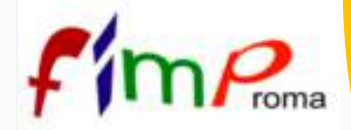

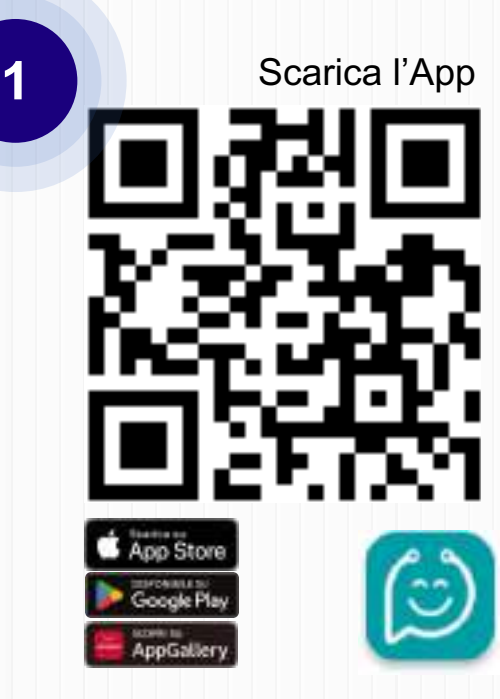

## Scarica l'App Pediatotem Medico

dallo store oppure scansiona il QR-code di fianco, inquadrandolo con la fotocamera del tuo smartphone;

Accedi sull'**App Pediatotem Medico**, con le credenziali che usi normalmente su Pediatotem dal tuo computer in ambulatorio;

| Pediatotem |       |    |
|------------|-------|----|
| Username   |       |    |
| Codice PIN | 0     | Û. |
| Ac         | cett. |    |

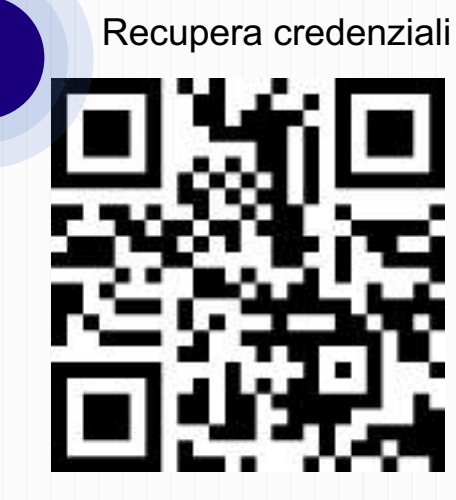

Se non ricordi le credenziali, esegui la **procedura di recupero** indicata su https://pediatotem.it/pn/login, oppure **scansiona il QR-code di fianco**, inquadrandolo con la fotocamera del tuo smartphone.

## 🙄 Pediatotem

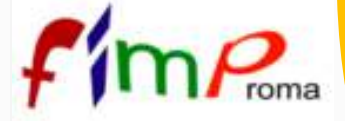

4

6

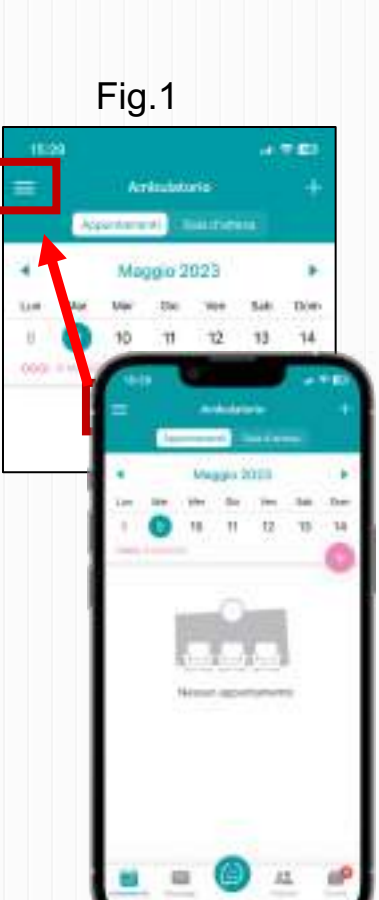

Dopo aver effettuato l'**accesso sull'App**, clicca sull'icona del menù '🚍 " in alto a sinistra (vedi fig.1), poi seleziona la voce « 💽 Articoli» (vedi fig.2);

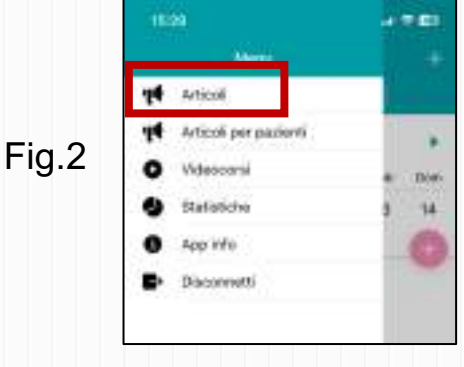

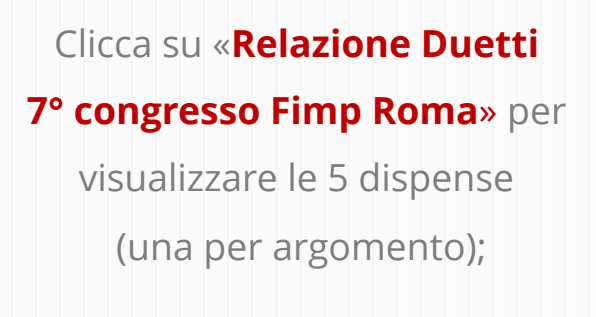

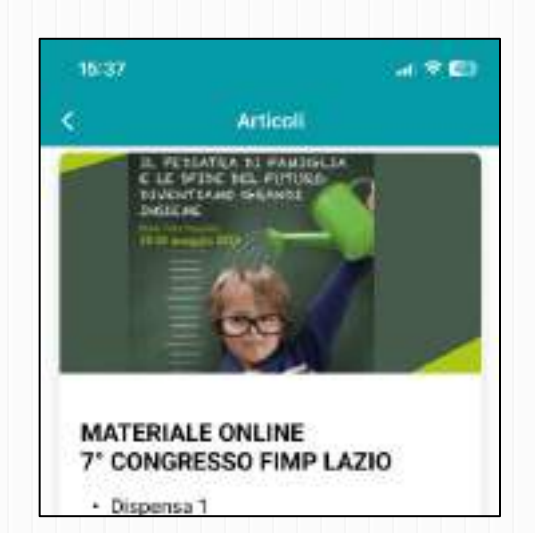

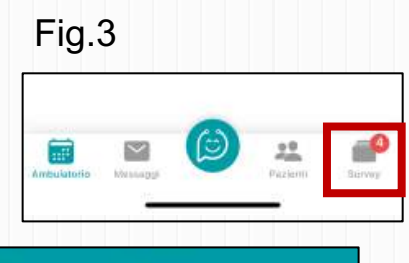

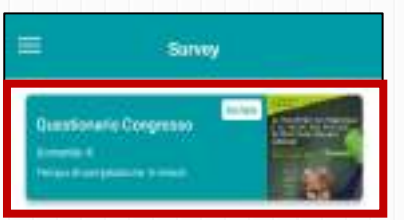

Fig.4

Per partecipare al questionario, clicca su **« P Survey»** in basso a destra (vedi fig.3) e seleziona l'indagine a cui partecipare (vedi fig.4).

5